## Website Step 3 – Styling the Mainbox

You should have worked through Step 1 and Step 2 with your webpage called

## homepage.html

This guide will show you how to finish things off to make it all look quite cool.

1. **Open** your webpage file in **Notepad** (Right click > Open with > Notepad)

## Styling the mainbox div

The mainbox div is the tricky one to style. We need a way to move the text in from the left to get it looking right

- 2. To do this, we need to start by adding a new div called **container**
- 3. Right **after your <body> tag** add the tag shown in the screenshot You'll find this underneath your styles section

| <body><br/><div class="container"></div></body>             |  |
|-------------------------------------------------------------|--|
| <div class="header"><br/><img src="banner.jpg"/><br/></div> |  |

 Now go to the bottom of your document. Right before the closing </body> tag, add a closing </div> tag as shown

```
<div class="footer">
© 2023 Dave's Travel Blog
</div>
</div>
</body>
</html>
```

What we did here was wrap everything on the page up inside a div called container. This means that we can organise everything on the page really carefully 5. Now, add this code to the styles section to style the container

```
<style>
body {
	font-family: Arial, sans-serif;
	background: lightgray;
}
.container {
	width: 1024px;
	background: white;
	margin-left: auto;
	margin-left: auto;
	border: 1px solid gray;
}
.header {
	text-align: center;
}
```

This code makes sure that everything goes in the middle of your page

- it sets the width to 1024 pixels;
- margin-left and margin-right are set to auto, which centres the page
- the border style adds a nice border to define where the page is nicely
- Save your file (File > Save) and test it in the web browser Well, that looks a bit better

## Adding a bit more style

There are some things you can change in the styles to add just a touch more style to everything

- 7. Add the lines shown to your styles section
- Save your file (File > Save) and test it in the web browser

You might want to change some of the styles a bit. That's your choice now.

There's all sorts of help out on the internet – you just have to try things out and see if they work

```
body {
      font-family: Arial, sans-serif;
      background: lightgray;
}
.container {
      width: 1024px;
      background: white;
      margin-left: auto;
      margin-right: auto;
      border: 1px solid gray;
}
.header {
      text-align: center;
}
.navigation {
      text-align: center;
      font-size: 1.5em;
      padding: 15px;
      border-bottom: 1px solid gray;
}
```